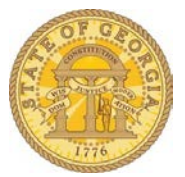

# Determining Potential Taxability of Employee Expenses

## Statewide Travel Policy Reference

Pursuant to Section 7: Reimbursement for Travel Expenses of the policy currently in effect:

### 7.1 General

Employees are expected to exercise good stewardship of funds when traveling on official business. Any expenditure disallowed by the State is the responsibility of the employee.

#### 7.2 **Expense Reimbursement Timing**

Travelers should submit all expenses for reimbursement and reconciliation within 10 days of the completion of the event or trip but no later than 45 calendar days. However, a reimbursement request will preferably be held (not entered into the TTE system) until an amount of at least \$10 is due.

IRS regulations state the traveler must adequately account to the employer and submit travel expense reimbursement requests within 60 days of the end of the trip. Such expenses, if reimbursed after 60 days, become taxable income to the traveler.

All expense reimbursement requests must be submitted as soon as possible, in conjunction with an employee's last day of employment, when applicable, but no later than 45 calendar days after the last day of employment. Outstanding requests not submitted after this time period will not subsequently be reimbursed. The Office of Planning and Budget OPB Policy Memorandum No. 1 (Revision 5, May 2013) provides further guidance for recovering unrecovered Travel Advances, post-employment.

### TTE IRS Report

The Local Travel Administrator can determine expenses submitted in excess of 60 days from the completion of the trip by running and evaluating the TTE **IRS Report**. This report should be run weekly. Also, consider running this report if someone is leaving the agency as well.

Local Travel Administrators with reporting access to the TTE System should run the IRS Report weekly as follows:

Log in to Concur and click on the Reporting tab

| Home | Requests | Travel | Expense | Reporting 👻  | App Cent | er      |         |                    |                           | Administi             | ration -   Help -<br>Profile - <mark></mark> |          |
|------|----------|--------|---------|--------------|----------|---------|---------|--------------------|---------------------------|-----------------------|----------------------------------------------|----------|
|      |          |        |         | Intelligence |          | +       | +       | +                  | 00                        | 02                    | 01                                           |          |
|      | Drana    | ·····  | ~~~~    |              | ~~~      | Start a | Start a | Upload<br>Teceipts | Authorization<br>Requests | Available<br>Expenses | Open<br>Reports                              | <b>.</b> |

Select the State Accounting Office Folder

|        | C•                      | CO                              | p0013879cq9f  | _00982196                   | @sog.ga.gov_26                | 33 Log Off | ŵ.      |         |      |   | _ Q      | ~     | ۵ -     | <b>≗</b> ~ | Lau | nch ~ | <b>?</b> ∽ |
|--------|-------------------------|---------------------------------|---------------|-----------------------------|-------------------------------|------------|---------|---------|------|---|----------|-------|---------|------------|-----|-------|------------|
| ir Pu  | ıblic F                 | olders                          | My Folders    | Concu                       | r Dashboard                   | Concur Da  | shboard |         |      |   |          |       |         |            |     |       | ŀ          |
| Public | : Folde                 | ers                             |               |                             |                               |            |         |         |      | Ċ | <b>1</b> | 89    | ý 📑     | of         |     | ×     | <u>با</u>  |
|        |                         |                                 |               |                             |                               |            |         |         |      |   | Entrie   | es: 1 |         | - 5        | 0   |       | €          |
|        |                         | Name <                          | >             |                             | Modified ᅌ                    |            |         | Actions | \$   |   |          |       |         |            |     |       |            |
|        | <b>#</b>                | Concur Da                       | ata Warehouse |                             | November 26, 2014 10:39:18 AM |            |         | More    |      |   |          |       |         |            |     |       |            |
|        | $\sim$                  | Dashboar                        | d Metrics     |                             | July 29, 2014 11:32:22 AM     |            |         |         | More |   |          |       |         |            |     |       |            |
|        |                         | Intelligence - Standard Reports |               |                             | December 1, 2014 11:09:59 AM  |            |         | More    |      |   |          |       |         |            |     |       |            |
|        | State Accounting Office |                                 |               | October 28, 2014 8:53:18 AM |                               |            | More    |         |      |   |          |       |         |            |     |       |            |
|        | 📄 University System     |                                 |               |                             | February 11, 2013 10:08:11 AM |            |         | More    |      |   |          |       |         |            |     |       |            |
|        | _                       |                                 |               |                             |                               | 1          | _       |         | -    | _ |          |       | <b></b> |            |     |       |            |

Scroll down to the IRS Report:

|  | IRS Report          | December 22, 2014 7:26:46 AM | ~~~~~~~~~~~~~~~~~~~~~~~~~~~~~~~~~~~~~~ |            |  |
|--|---------------------|------------------------------|----------------------------------------|------------|--|
|  | IRS Report w/detail | June 6, 2014 8:22:48 AM      |                                        | - E 📴 More |  |

From the IRS (Number of Days to Submit Report) Prompt window:

- o Enter the date range to be reviewed
- o Select the Business unit
- o Click Finish

| Sent for Payment Date Range :                                 | From:<br>Dec 22, 2014                                                                                          |
|---------------------------------------------------------------|----------------------------------------------------------------------------------------------------|
| Business Unit(s) (Optional) :                                 | Employee(s) (Optional) :                                                                                       |
| 40400 *<br>40600 40700 40800 41400 41800 41900 *              | Type one or more keywords separated by spaces.   Search@   Options    Results:   Choice:   Insert →   € Remove |
| 42000<br>42200<br>42700<br>42800 ▼<br>Select all Deselect all |                                                                                                    |

The report will display:

| C.            | CONCU                                                          | R           |             |            |                      |                       | I                | 0013879cq9f_    | 0098219  | 16@sog.ga.gov_2   | 2633 L             | <sup>og</sup>                                                                                                    |                     | 🖄 Abo       | ut |
|---------------|----------------------------------------------------------------|-------------|-------------|------------|----------------------|-----------------------|------------------|-----------------|----------|-------------------|--------------------|----------------------------------------------------------------------------------------------------|---------------------|-------------|----|
|               |                                                                |             |             |            |                      |                       |                  | 📤 Keep this ver | sion 🔻 🕴 |                   | a 🖪 🕶              |                                                                                                    | 📑 Add               | this report | •  |
|               | Number of Days to Submit Report                                |             |             |            |                      |                       |                  |                 |          |                   |                    |                                                                                                    | Wiew in HTML Format |             |    |
|               | by Sent for Payment Dates Between Dec 1, 2014 and Dec 22, 2014 |             |             |            |                      |                       |                  |                 |          |                   | View in PDF Format |                                                                                                    |                     |             |    |
| Business Unit | Employee Name                                                  | Employee ID | Report Name | Report Key | Date First Submitted | Total Amount Approved | Default Approver | Trip Start Date | Trip End | Wiew in Excel 2   | 2007 Data          | The Distance of Contract of Contract of Co | w in Excel          | Options 🕨   |    |
| _             |                                                                |             |             |            |                      |                       |                  |                 | 7,       | Wiew in Excel 2   | 2007 Form/         | at                                                                                                    |                     |             | 1  |
|               |                                                                |             |             |            |                      |                       |                  |                 | 51,      | 💼 View in Excel 2 | 2002 Forma         | at                                                                                                    |                     |             |    |
|               |                                                                |             |             |            |                      |                       |                  |                 | 6,       | 🛐 View in CSV Fo  | ormat              |                                                                                                    |                     |             |    |
|               |                                                                |             |             |            |                      |                       |                  |                 | ÷        | <                 |                    |                                                                                                    |                     | >           |    |

To view this report in Excel, click the alternate view icon , select View in **Excel Options** and then select the Excel format desired and then open the report. Where the report appears to open depends on the browser you are using.

The report will export to Excel and you will have the full functionality of Excel to sort or manipulate the report data as needed. Sorting the data to include the # days to submit will bring potentially taxable instances to attention.

|   | A                                                              | В             | C           | D              | E          | F                    | G                     | H                | Ι               | J             | K                |  |  |  |  |
|---|----------------------------------------------------------------|---------------|-------------|----------------|------------|----------------------|-----------------------|------------------|-----------------|---------------|------------------|--|--|--|--|
| 1 | Number of Days to Submit Report                                |               |             |                |            |                      |                       |                  |                 |               |                  |  |  |  |  |
| 2 | by Sent for Payment Dates Between Oct 1, 2013 and Dec 31, 2013 |               |             |                |            |                      |                       |                  |                 |               |                  |  |  |  |  |
| 3 | Business Unit                                                  | Employee Name | Employee ID | Report Name    | Report Key | Date First Submitted | Total Amount Approved | Default Approver | Trip Start Date | Trip End Date | # Days to Submit |  |  |  |  |
| 4 | 40700                                                          | Doe, Jane     | 00999999    | FMC Conference | 88239      | Sep 26, 2013         | 543.61                | Approver, The    | Sep 22, 2013    | Sep 25, 2013  | 1                |  |  |  |  |

It is recommended that you evaluate the trip dates and submit dates. The employee may have made an error which resulted in a negative number or a HUGE number in the # days to submit field. Examples would be entering an incorrect year in the start or end dates or submitting the report before the end date of the expense report which would create a negative number.

Once you determine that there are one or more taxable expense reports (60 days or greater listed in the days to submit field), provide a copy of the report to your HR/Payroll office as soon as possible. The HR/Payroll office will handle the process from this point.

HR/Payroll enters the total amount of the expense report on the employee's payline in TeamWorks HCM, using earnings code TAI. The information will be added to the employee's payline during the normal "on-cycle" process. The "on-cycle" process depends on the pay cycle the agency is using – semi-monthly, weekly, or monthly.